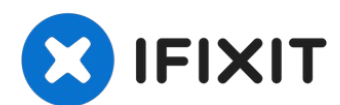

# Acer Aspire V5-591G-75KE Motherboard Replacement

Do not proceed with this guide unless you are...

Written By: Reina Godeck

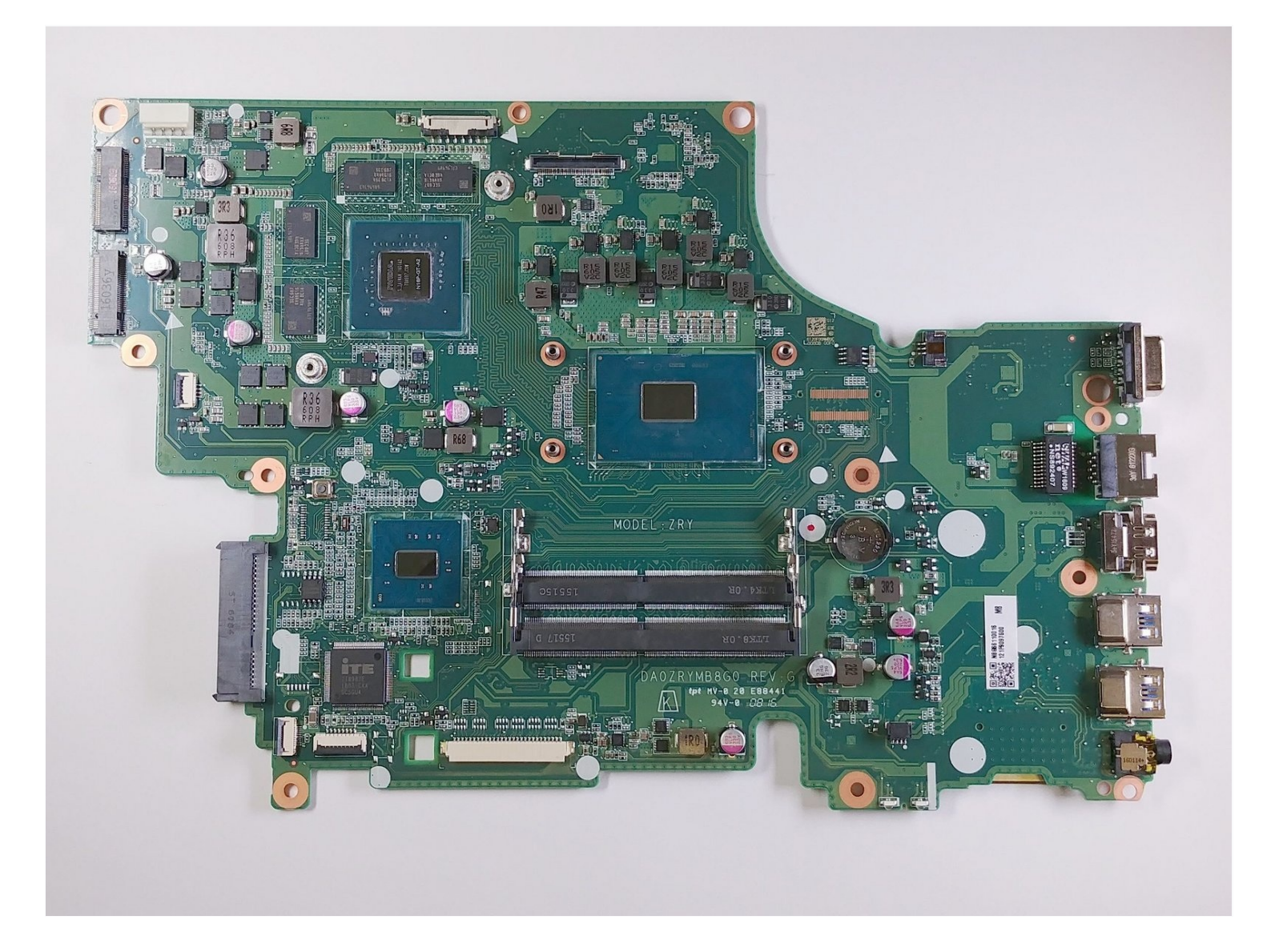

## **INTRODUCTION**

**Do not** proceed with this guide unless you are prepared to clean and re-apply thermal compound. For more information, please refer to the <u>How to Clean and Apply Thermal</u> <u>Compound</u> guide.

# 🖌 TOOLS:

ESD Safe Blunt Nose Tweezers (1) Phillips #1 Screwdriver (1) Spudger (1) iFixit Opening Tool (1) Isopropyl Alcohol (1)

## 🌣 PARTS:

Seagate Momentus Hard Drive (1) 8GB DDR4 SDRAM (2) Atheros Qualcomm Wireless AC Wi-Fi QCNFA344A NFA344A (1) Q-Tips (1) Arctic Silver Thermal Paste (1) Plastic Cards (1)

## Step 1 — Acer Aspire V5-591G-75KE Disassembly

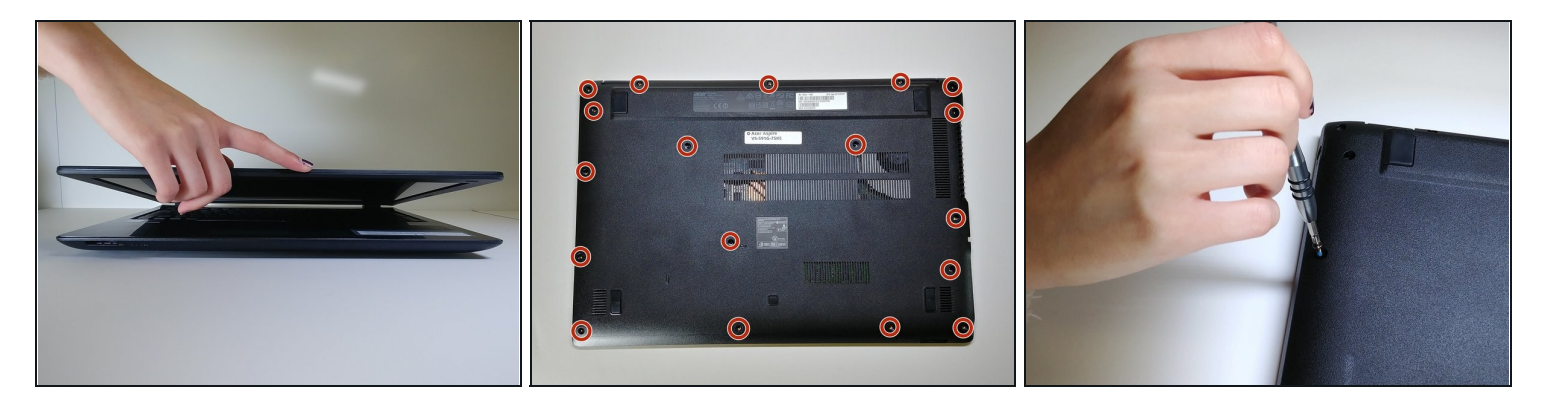

- Close down the display and flip the device upside down.
- Use a **Phillips #1 screwdriver** to remove 18 black **10mm Phillips Head screws** in order to loosen up the protective bottom casing.

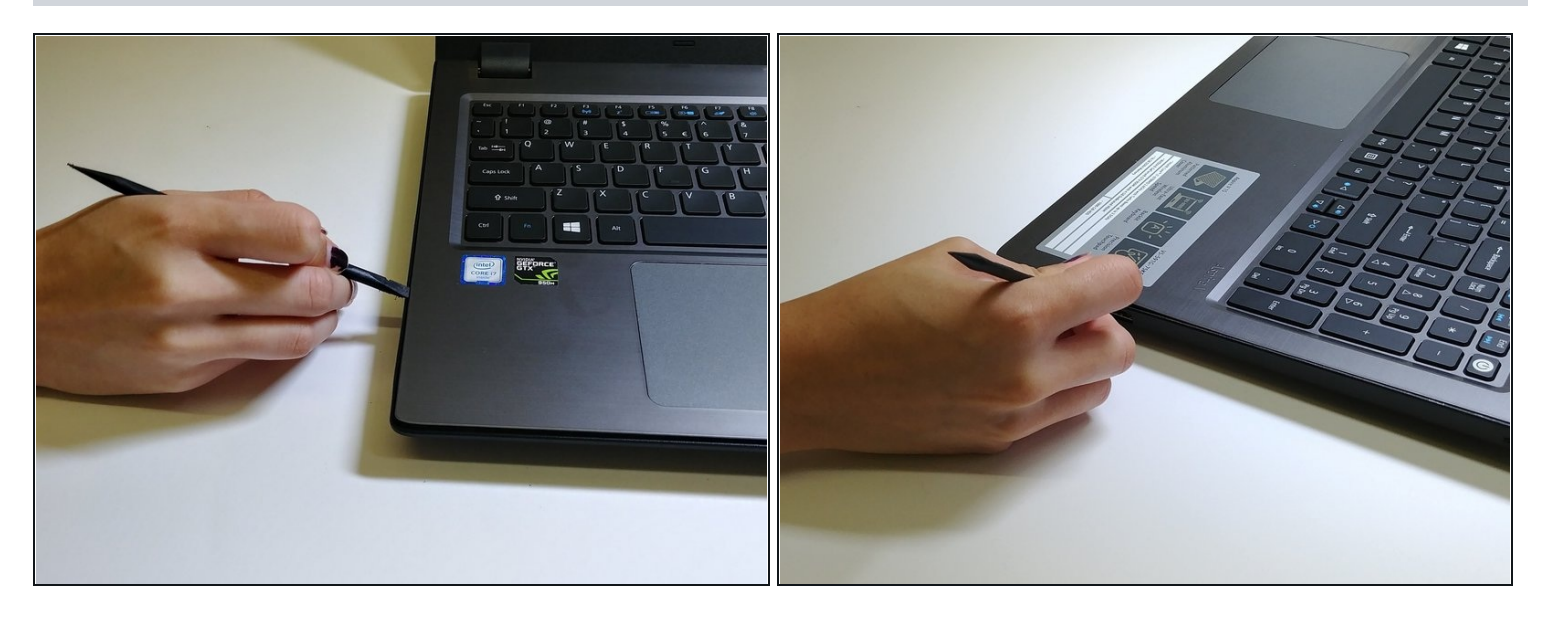

- With the screws removed, flip the device right-side up and open up the display.
- Run a **plastic spudger** tool along the seam of the face-plate in order to loosen up the protective bottom casing.

A Popping sounds are normal, but forceful prying can damage delicate components. Be especially careful near the USB and HDMI ports.

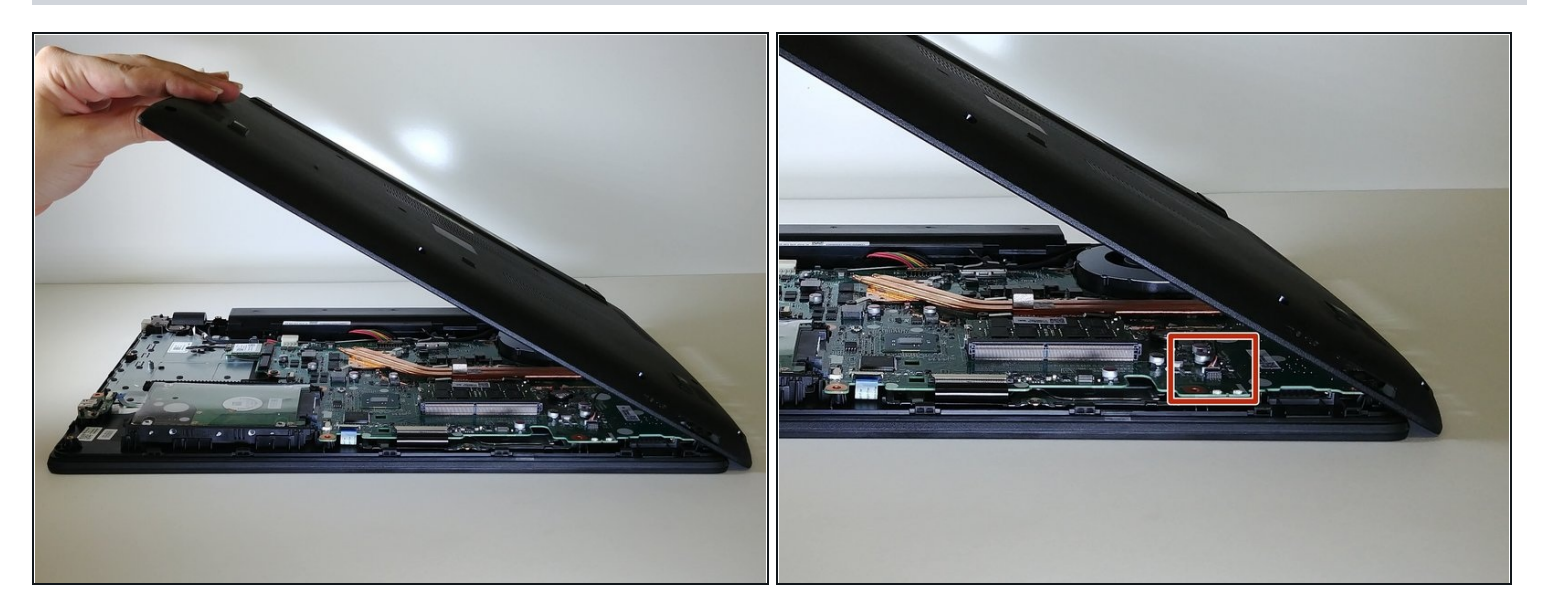

• Close the display down once more, and flip the laptop upside down, with the hinge facing away from you.

 $\triangle$  Do not yank the bottom casing off. There is a small speaker wire that connects it to the motherboard.

• Taking note of the small speaker wire, gently **lift only the left side** of the bottom casing.

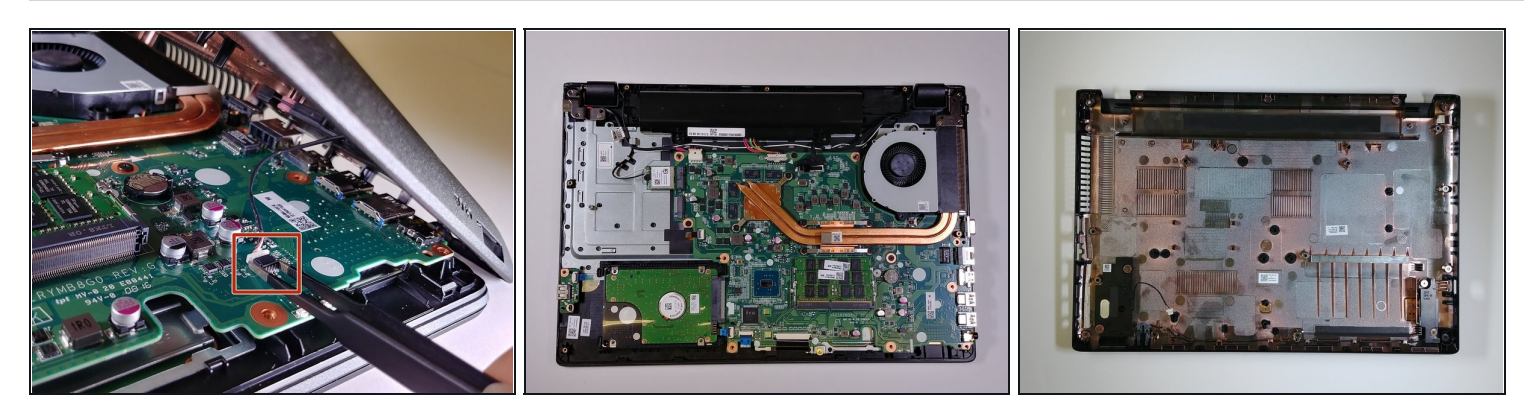

- Using a pair of **blunt** <u>tweezers</u>, push on the tabs of the small white connector to separate it from the motherboard.
- (i) The entire bottom casing should lift with no resistance. If there is too much resistance, verify you removed all the screws, and run the plastic spudger tool around the face-plate again.

## Step 5 — Hard Drive

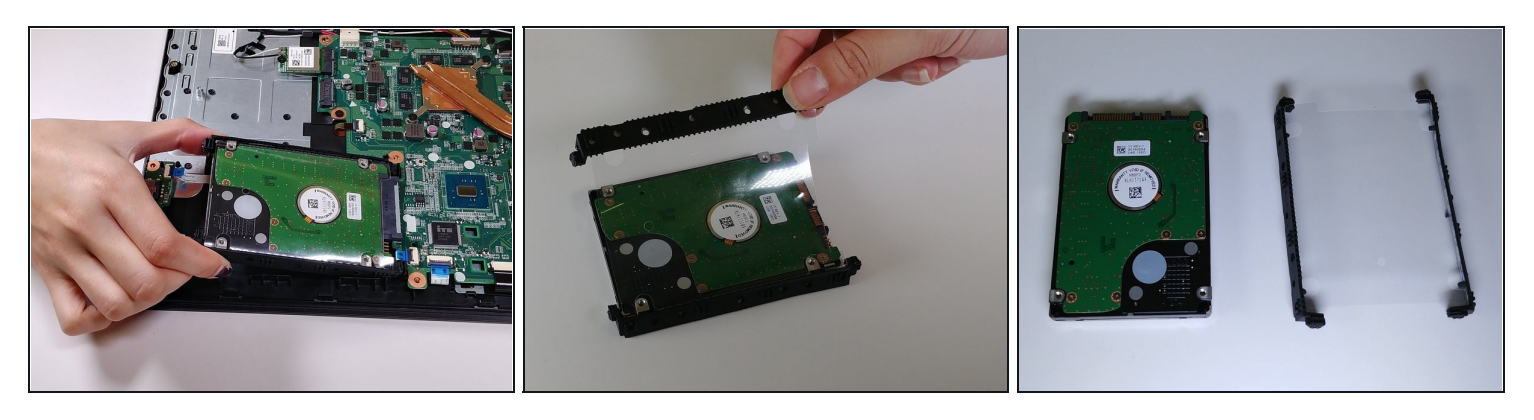

- Using the plastic tabs, lift the hard drive slightly and pull to the left.
- Remove the **rubber mounting brackets** from the hard drive.

(i) If you are replacing your hard drive with a new one, please note you will need to reuse the rubber mounting brackets in order to secure it in place.

## Step 6 — Memory Modules

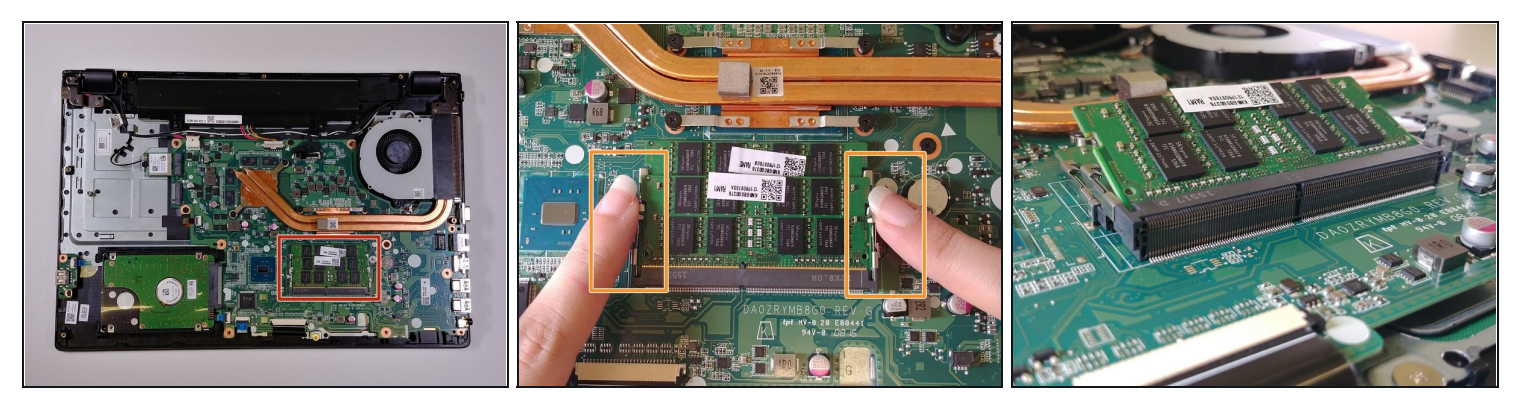

- Locate the memory modules at the bottom right quadrant of the motherboard. The two memory modules are slightly stacked on top of each other.
- Using both hands, pull the clasps away simultaneously in order to release the memory modules.

*i* Once the clasps have been released, each memory module will spring up.

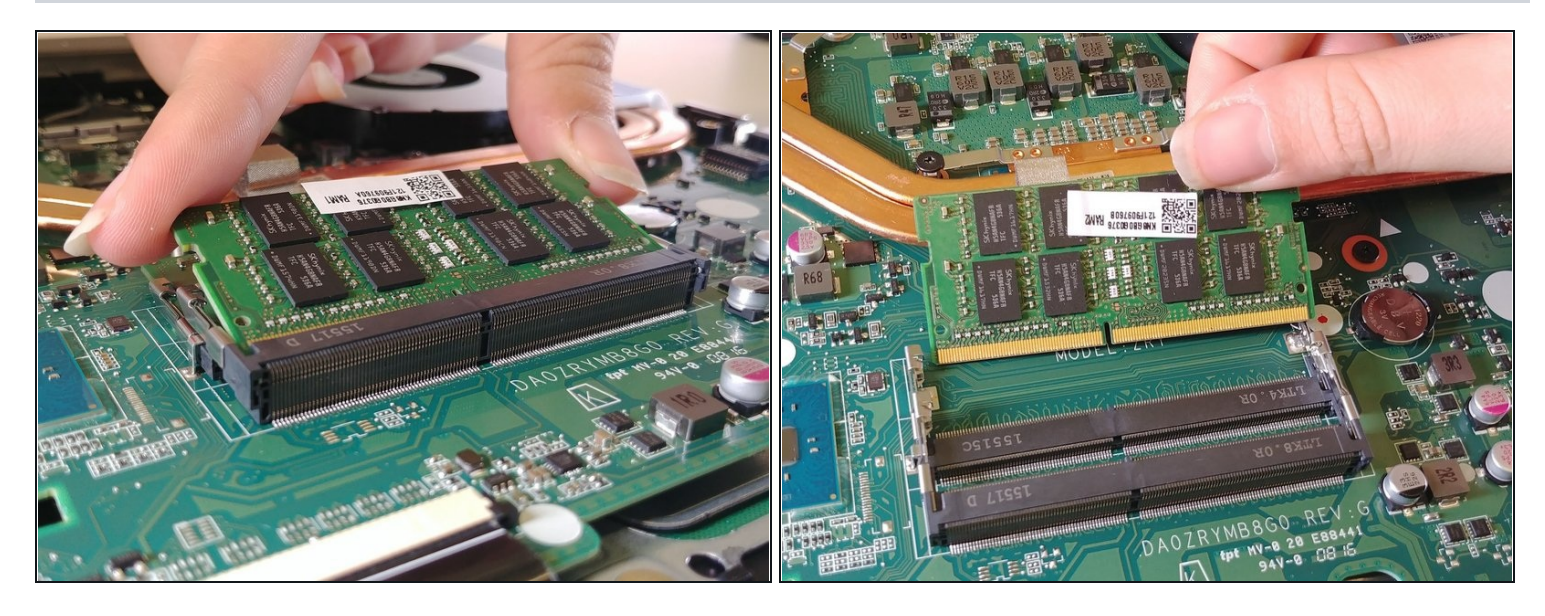

- To remove the top memory module, lift the module slightly up and pull away.
- Repeat the previous step to remove the bottom memory module.
- (i) Take note of the pins on the bottom of each memory module and make sure they line up with the slots when re-installing the memory modules. Once aligned and inserted, simply push the memory module down to lock it in place.

#### Step 8 — Wireless Card

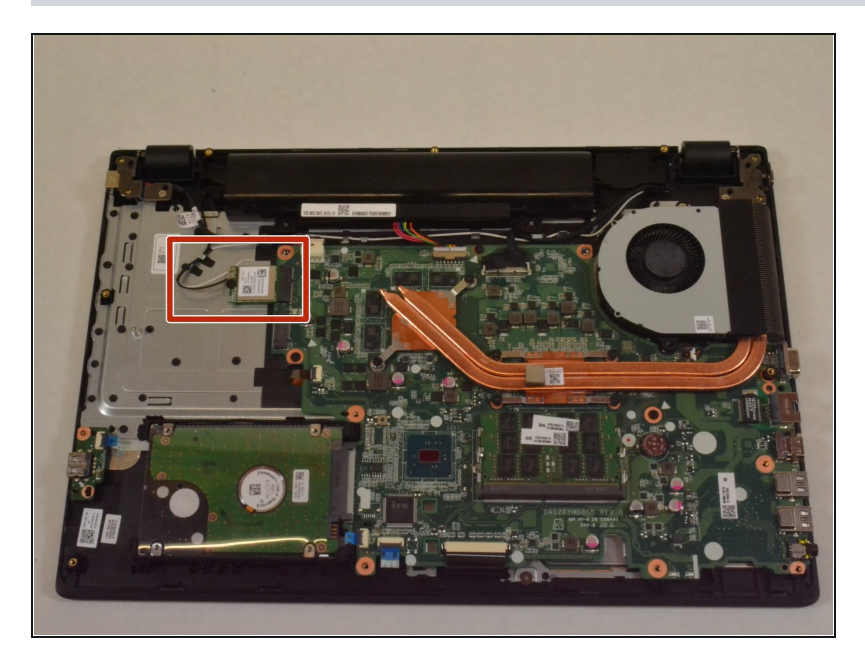

Locate the wireless card on the top left quadrant. It should have two antenna cables connected to it, one white and one black.

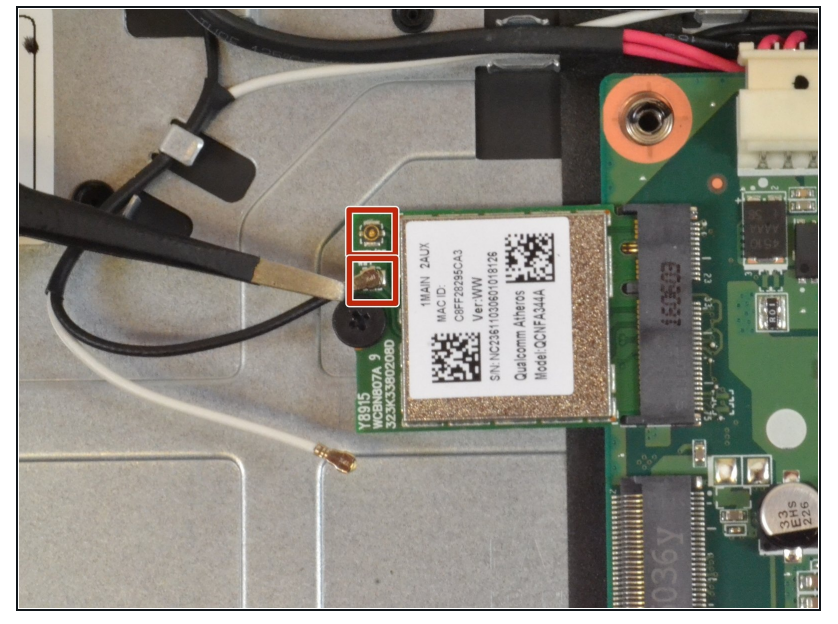

- With a pair of blunt <u>tweezers</u>, firmly grasp each antenna head and detach it by lifting straight up.
- The antenna cables are connected through small sockets. Small popping sounds when attaching and detaching the antennas are normal.
- (i) Note that the white cable connects on the top socket.

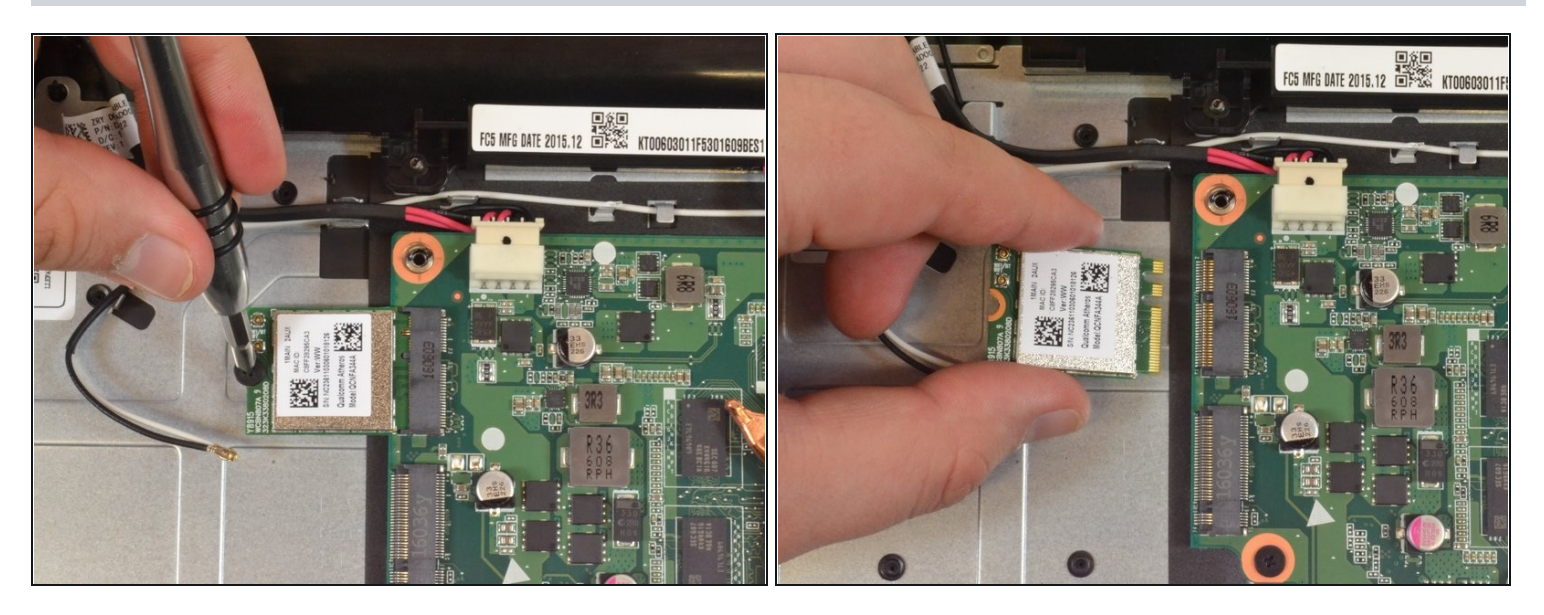

- Using a Phillip Head size 1 screwdriver, remove the screw attaching the wireless card to the laptop frame.
- To detach the wireless card, lift up slightly and pull away.

#### Step 11 — Fan and Heatsink

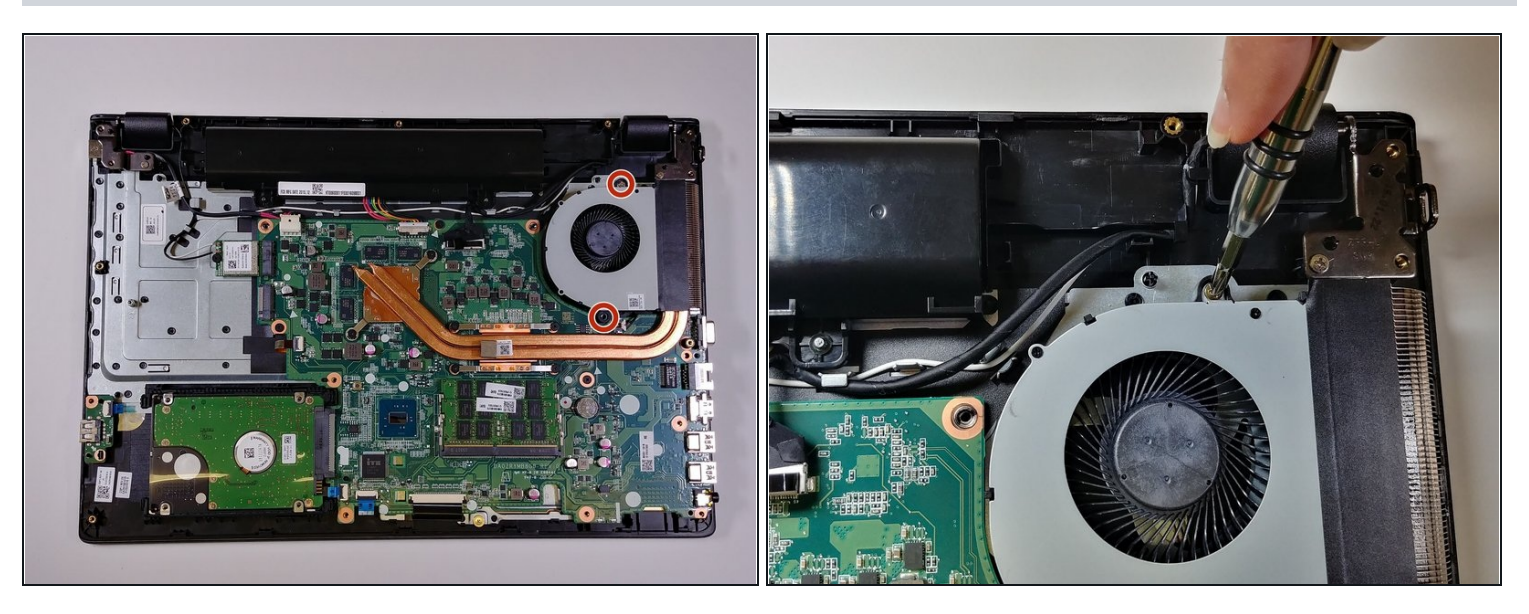

Use a Phillips Head size #1 screwdriver to remove the two silver-colored 10mm
Phillips Head screws securing the fan to the motherboard.

*i* There are two screw holes, but you might only find one screw.

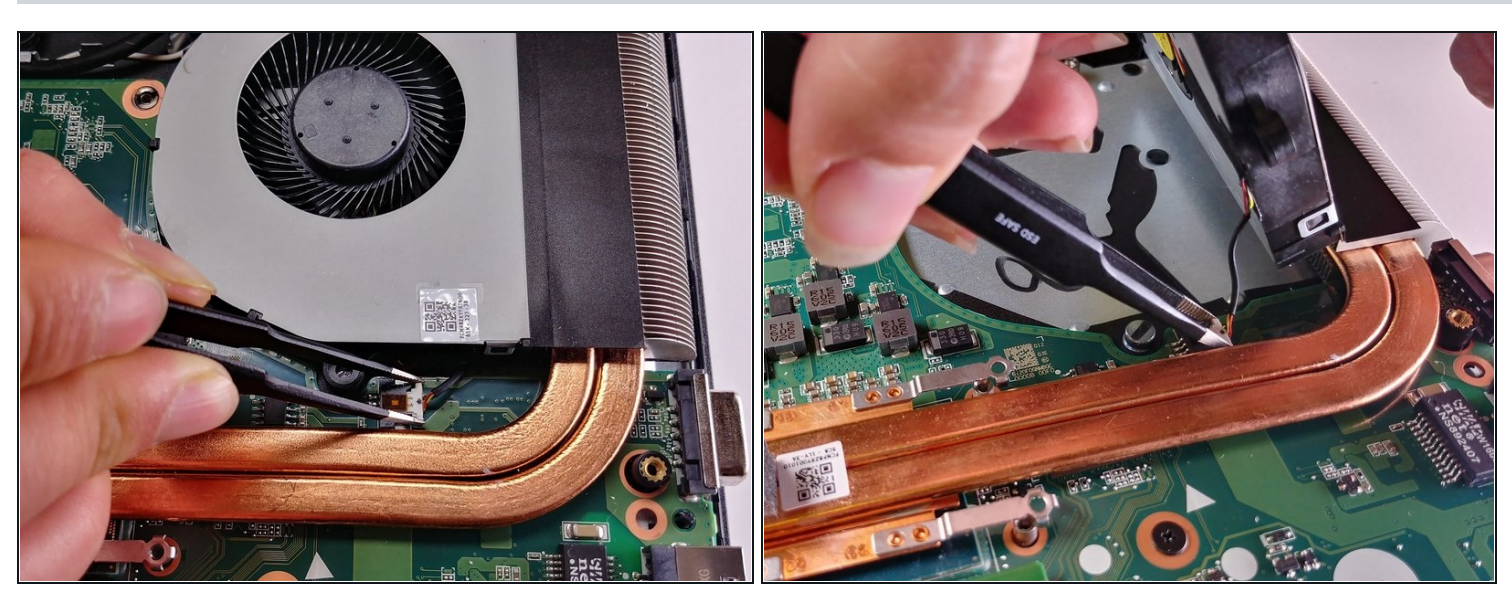

- Use a pair of blunt <u>tweezers</u> to gently push on the 3-pin connector. This disconnects the fan from the motherboard.
- *i* You can lift up the fan if you need additional space to remove the connector.

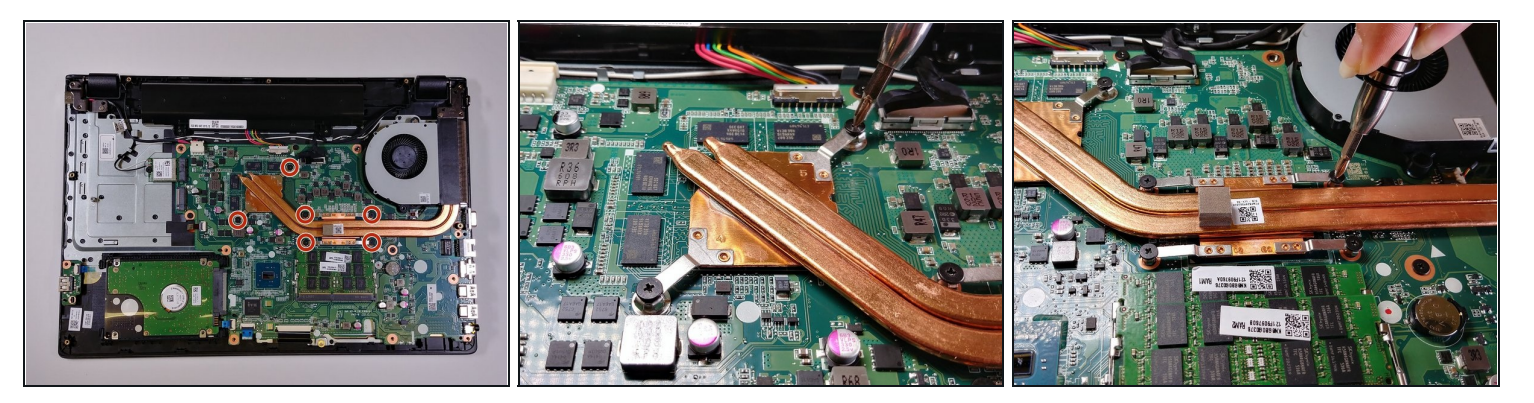

• Use a **Phillips #1 screwdriver** to remove 6 black **10mm Phillips Head screws** that connect the copper heat-sink to the motherboard.

#### **Step 14**

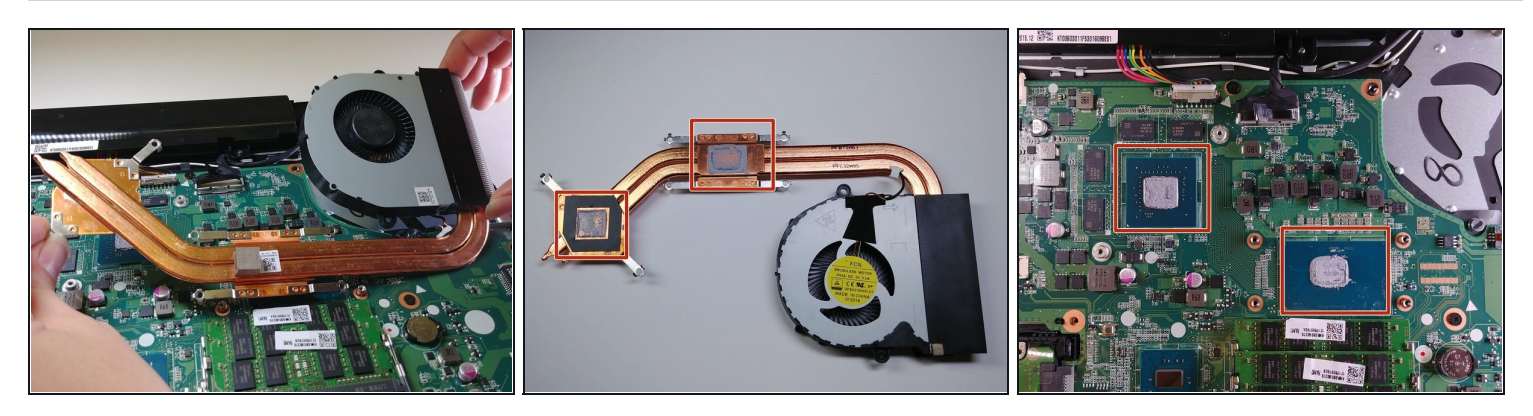

- ⚠ Once you separate the heat-sink from the motherboard, you will need to <u>clean and re-</u> <u>apply thermal compound</u>. Do not proceed unless you are prepared and you have the necessary materials.
- Using both hands, gently lift the heat-sink and fan components from the motherboard.
- (i) Old thermal compound can dry up and adhere the heat-sink to the motherboard like glue. This may make removing the fan and heat-sink difficult.

⚠ Do not re-seat the fan and heat-sink without cleaning and re-applying the thermal compound. For more information, please refer to this <u>guide</u>.

#### Step 15 — Motherboard

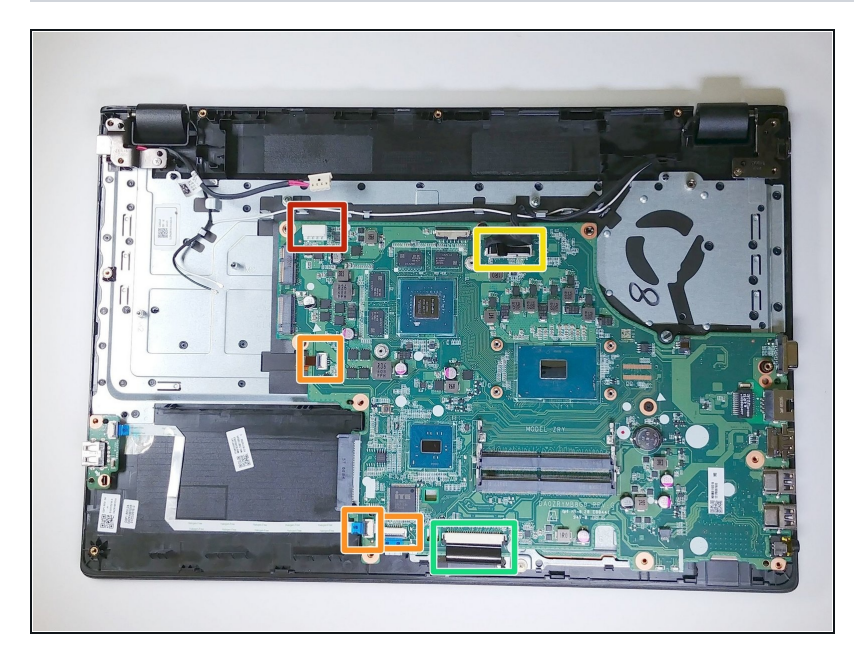

- With all major components removed, proceed to locate the connectors marked on the photograph:
  - Power jack harness connector.
  - Ribbon cables.
  - Display cable connector.
  - Keyboard connector.
- Please note that at this stage, the thermal compound has been cleaned off the motherboard. For more information, please refer to this <u>guide</u>.

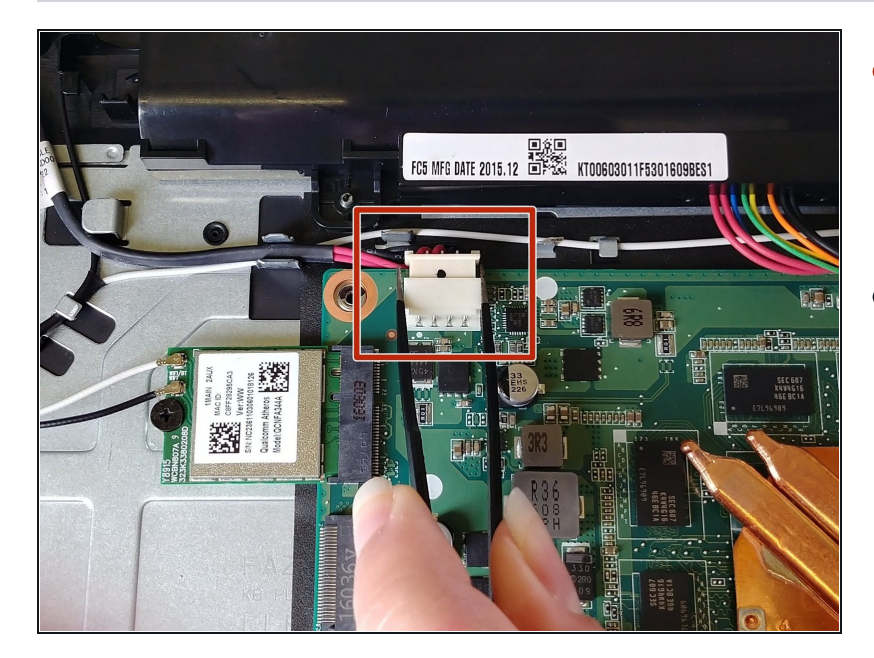

- Disconnect the power jack harness from the motherboard by pushing on the tabs with a pair of **blunt** <u>tweezers</u>.
- Use a **plastic opening tool** to pry open the locks, then pull the ribbon cables out.

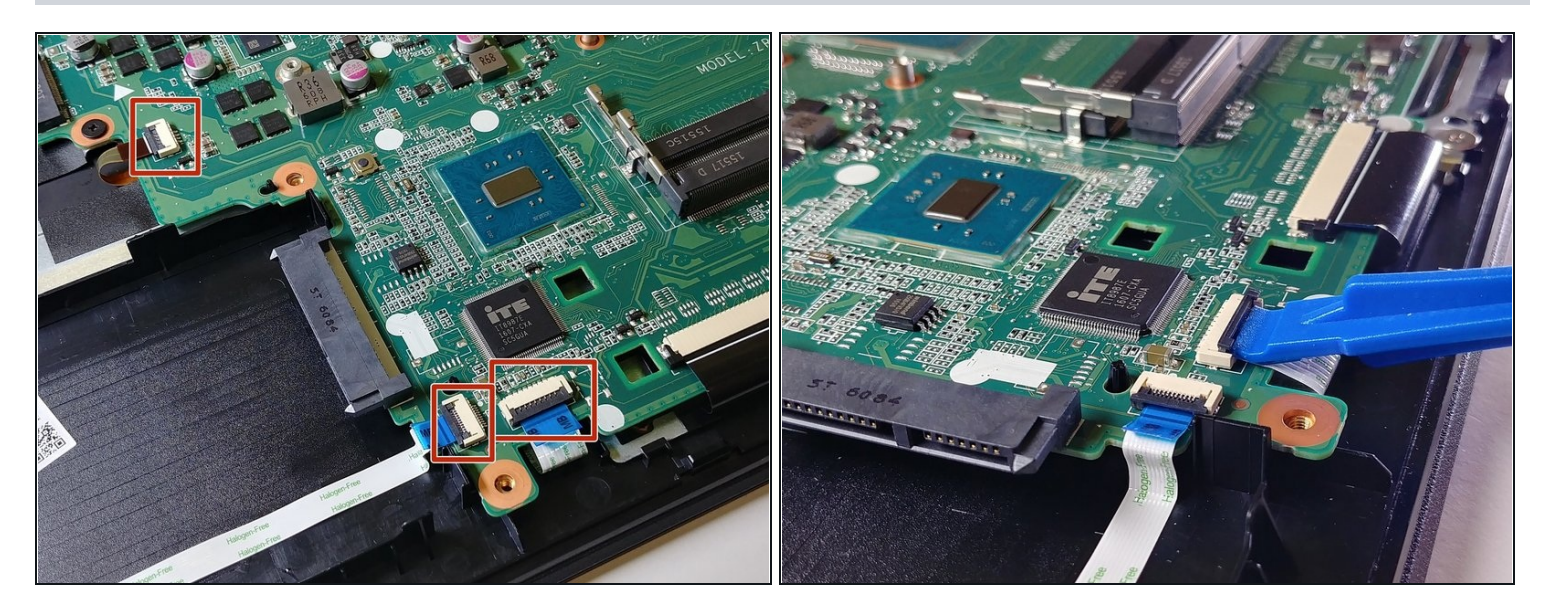

- The ribbon cables have small locks securing them in place.
- Use a plastic opening tool to pry the locks up. Once unlocked, simply pull the cables out.

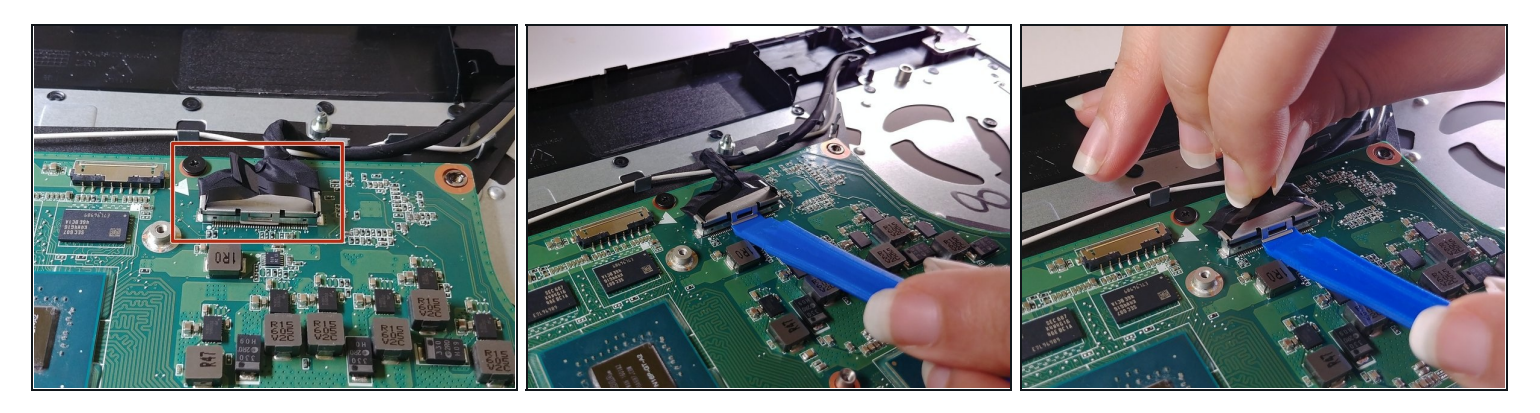

- The display cable connects the motherboard to your laptop's monitor. It has a small tab lock on it.
- Use a **plastic opening tool** to pry the tab lock up.
- Use the plastic ears on top of the cable to head to disconnect the display cable from the motherboard.

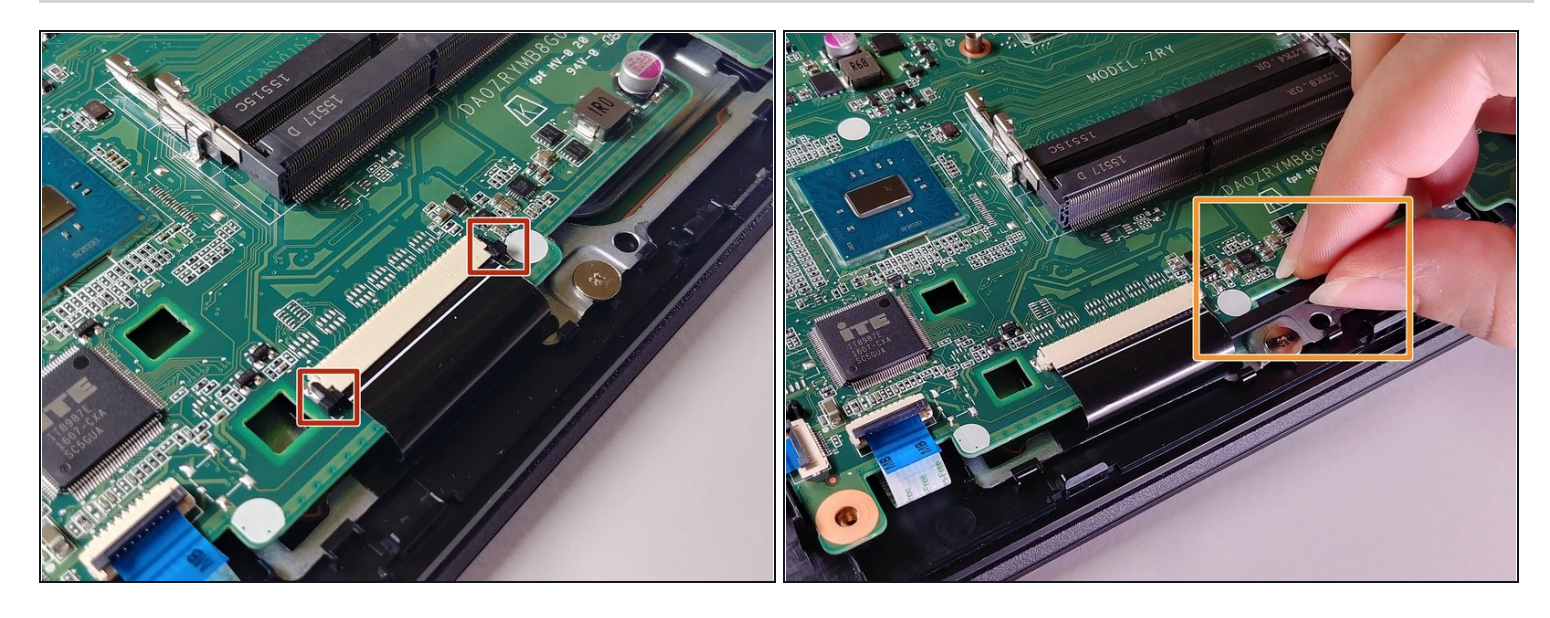

- To disconnect the wide ribbon cable, use your fingers to pull back the black tab until it is loose.
- Slide out the black plastic tab from beneath the ribbon cable.
- Once the plastic tab is out, simply pull out the wide ribbon cable.
- (i) Take care not to flip the tab upside down, as it is not symmetrical. If you are having difficulties fitting it back, it might have flipped at some point.

#### Step 20

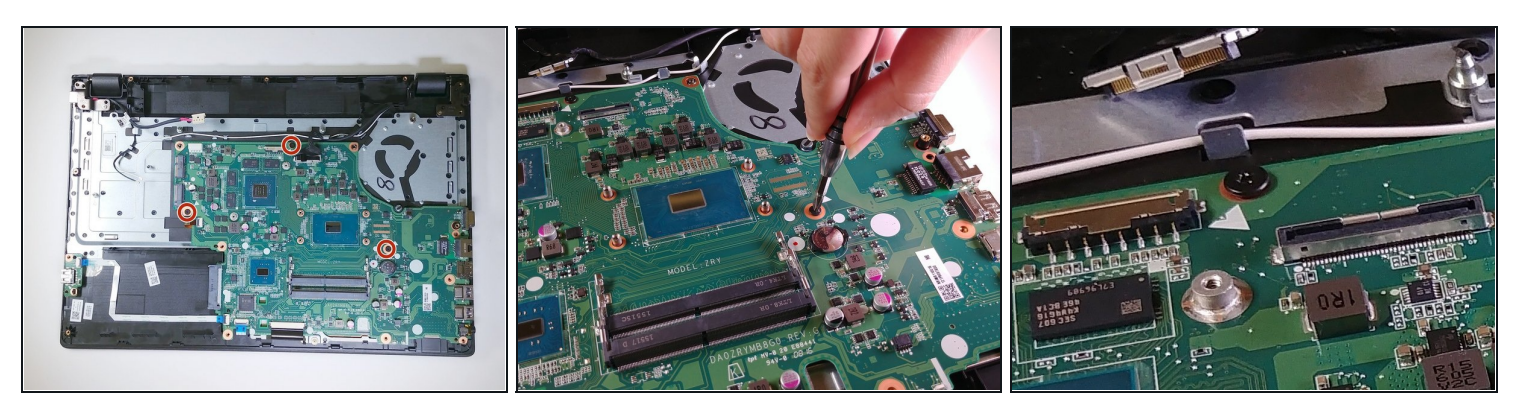

• Use a **Phillips #1 screwdriver** to remove the **3 black 10mm Phillips Head screws** securing the motherboard to the face-plate of the device.

*i* Note that each of the holes for these screws are marked with a small white triangle.

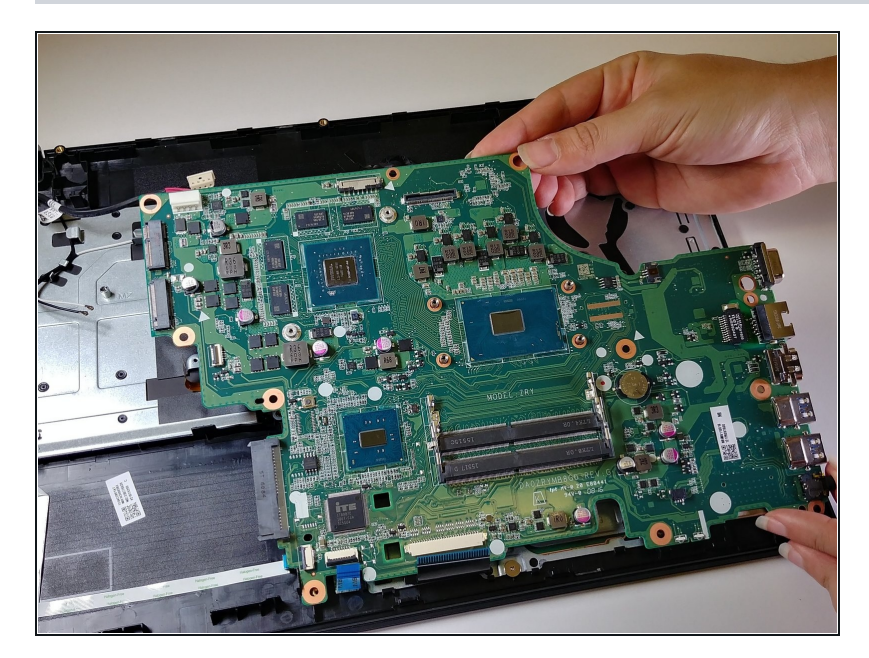

• Lift the motherboard gently to completely remove this component from the device.

You can follow the steps in reverse to reassemble your device, but you should not re-seat the heat sink and fan without cleaning and re-applying the thermal compound.